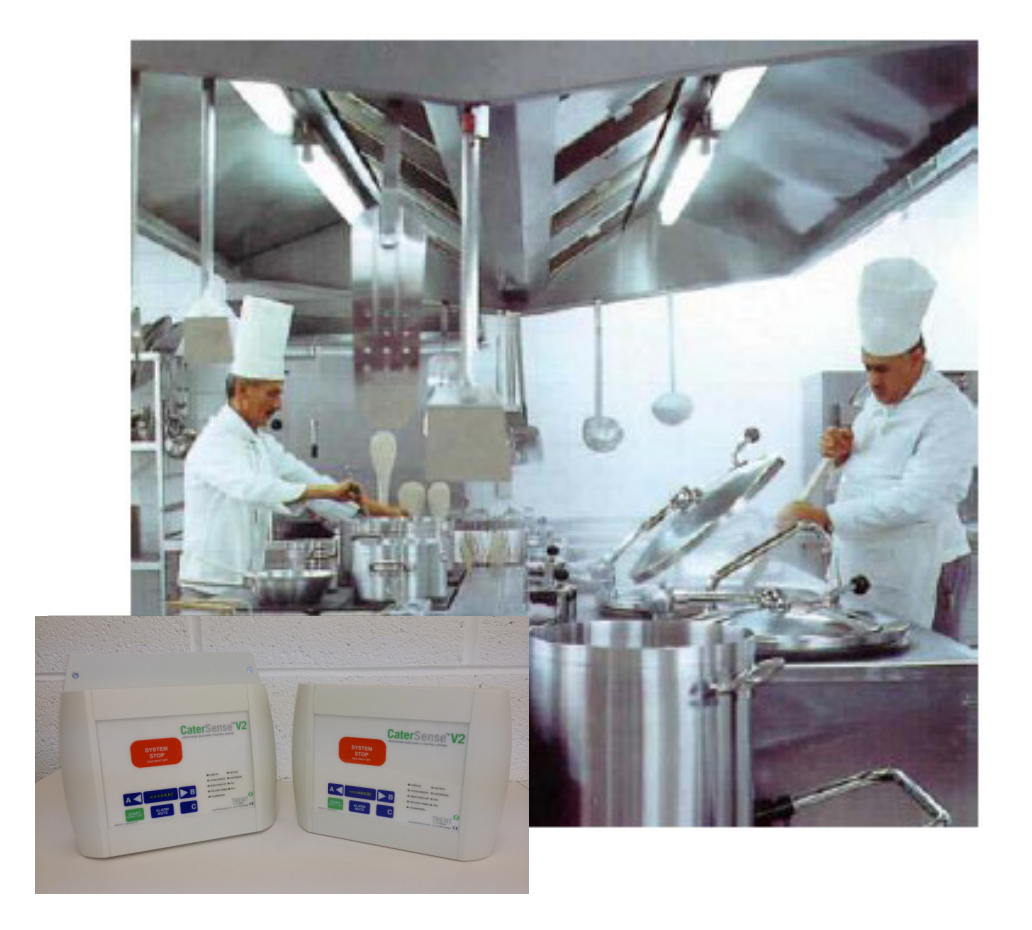

# CaterSense V2 & CS-V2+ATSC-02-08

MULTI FUNCTION GAS SUPPLY CONTROLLER

INSTALLATION and COMMISSIONING INSTRUCTIONS

### **Product Overview**

The CaterSense system is based on a range of products and ancillary equipment designed to meet the ever changing requirements of the catering industry and associated regulations.

CaterSense V2 intelligent controller with Multi function solutions

The controller has a unique "self-set" system which makes for easy system commissioning.

### Contents

- 1.0 General Info
  - 1.01 Opening the unit
  - 1.02 Fixing details
    - 1.02.A Standard control unit
    - 1.02.B Inbuilt speed control unit
  - 1.03 Cable entry
    - 1.03.A Standard control unit
    - 1.03.B Inbuilt speed control unit
  - 1.04 Electrical connections
    - 1.04.A Standard control unit
    - 1.04.B Inbuilt speed control unit
  - 1.05 System set-up (locations)

### 2.0 Set-up and commissioning

- 2.01 Initial Set-up
- 2.02 System Set-up
- 2.03 System Checking
- 2.04 Functional Operation
- 2.05 Troubleshooting

### **1.0 General Information**

### 1.01 Opening the unit

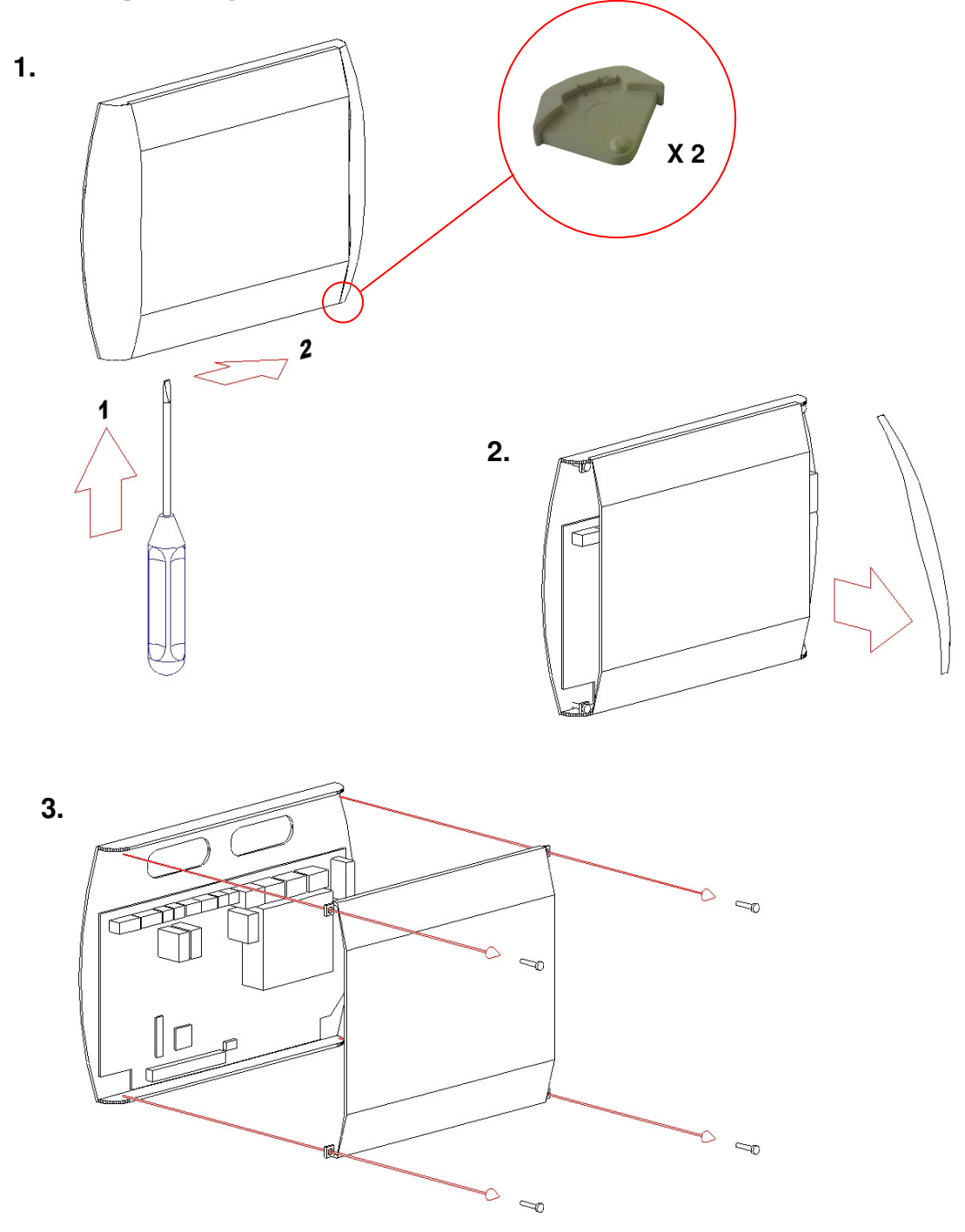

- 1) To open the enclosure, first remove the snap-in clips at the bottom of the two side panels: using a flat bladed screwdriver push the clip from below away from each side panel.
- 2) Press the release pad on each side at the bottom of the enclosure and lift off each side panel in turn by first pulling the bottom towards you. This will reveal the four facia plate fixing screws.

**3)** Unscrew these four screws and lift the facia plate from the back box, ensuring that the ribbon cable between the two PCBs has been unplugged at the main PCB end.

Place the screws, snap-in clips, side panels and facia plate in a safe place until the back box has been fixed, wired and is ready for reassembly and set-up

\*Please note if using a CaterSense V2 with inbuilt twin speed control you will also need to remove the top plate (4) and front control box (5) as shown in the diagrams below.

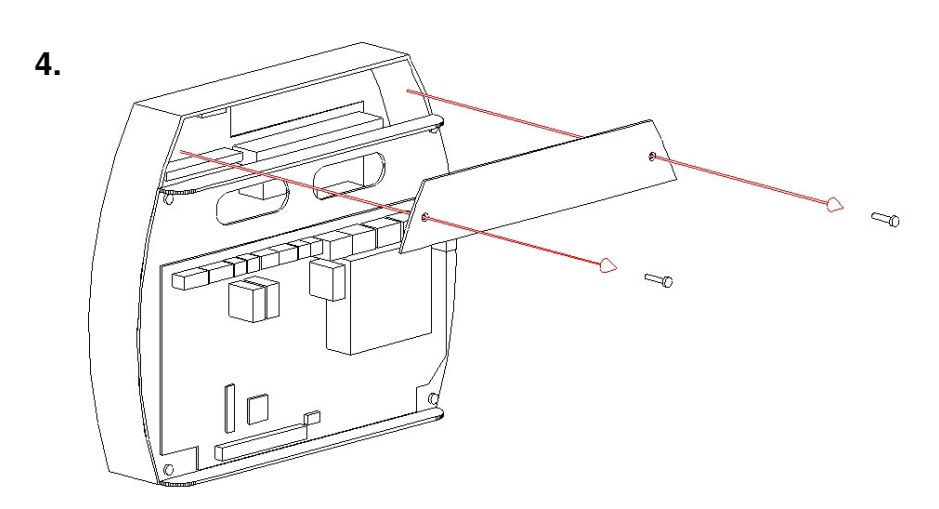

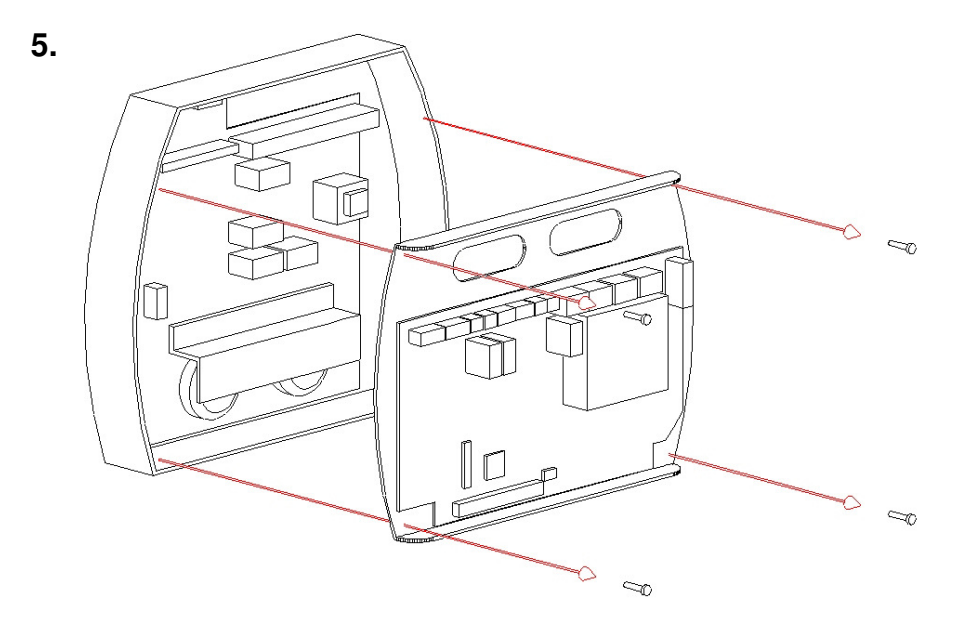

\* **IMPORTANT** – Please ensure that when reassembling the CaterSense V2 with inbuilt speed control unit that both the main power plug and control cable plug are firmly fitted before powering the unit.

### 1.02 Fixing details

### 1.02A For standard control unit:

The CaterSense V2 unit has six (6) mounting holes which can be used (as shown below)

Note: Ensure that the enclosure is mounted on a clean and level surface away from the direct cooking area or wet surfaces.

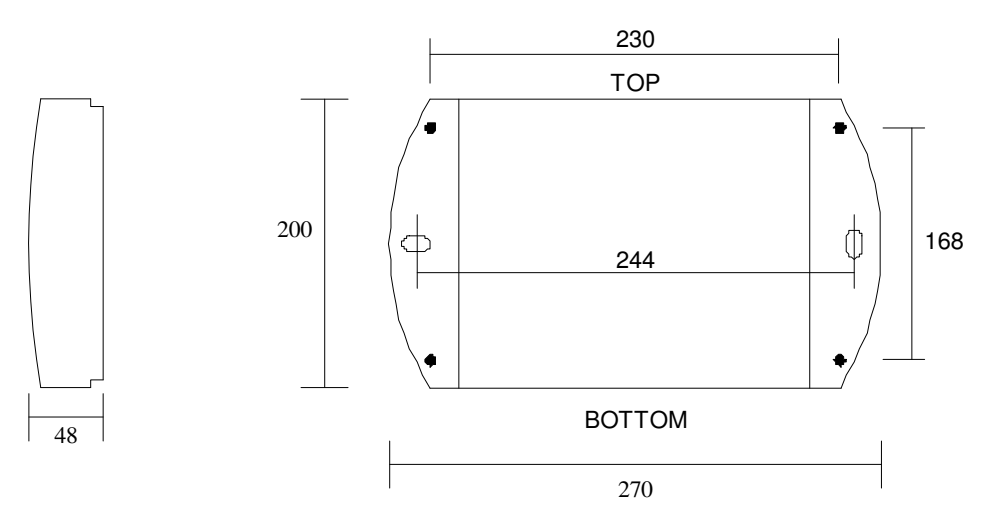

### 1.02B For inbuilt speed control unit:

The CaterSense V2 + ATSC unit has four (4) mounting holes which can be used (see *Diagram 2*)

Note: Ensure that the enclosure is mounted on a clean and level surface away from the direct cooking area or sinks and other wet areas.

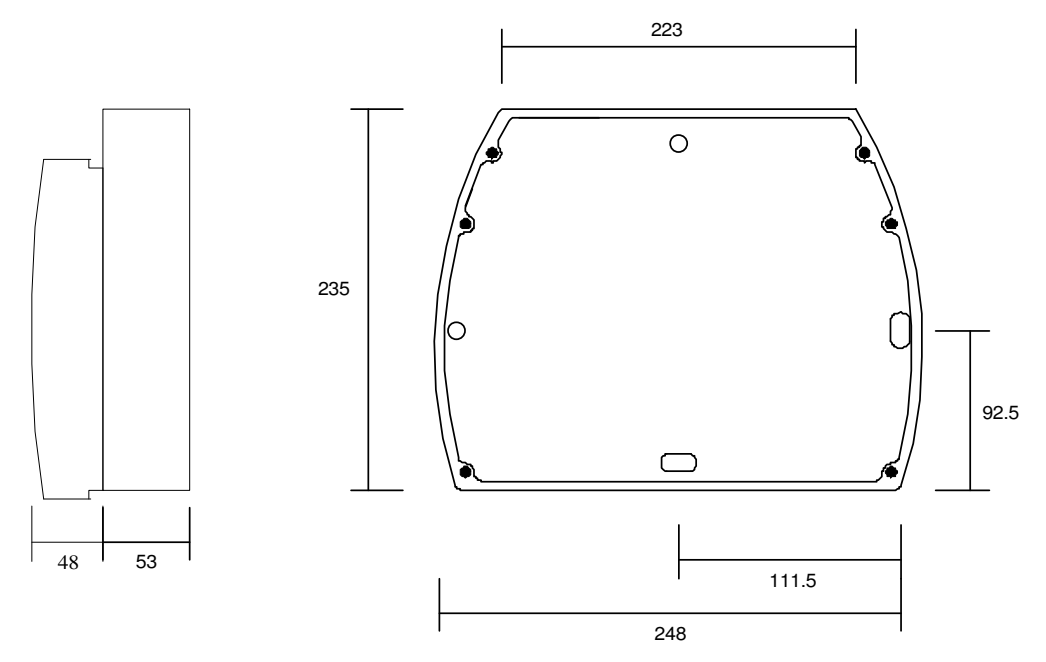

Diagram 2: Fixing details

### 1.03 Cable entry

### **1.03A For standard control unit:**

The CaterSense V2 enclosure has an area of  $190 \times 25$  mm which can be drilled for conduit entry on the top edge of the enclosure.

### 1.03B For inbuilt speed control unit:

The CaterSense V2 & ATSC has two main areas for cable entry: the top area (223 x 40mm) and the back of the enclosure (130 x 30mm located at the top).

For ease of installation, most of the connections you will need are made in the enclosure for the ATSC. The inter-connections between the ATSC and the CaterSense controller are achieved via two pre-made cable looms.

### **1.04 Electrical connections**

### 1.04A For standard control unit:

The CaterSense system has two sets of terminals all mounted along the top edge of the main PCB circuit board.

- Terminals 1 to 22 are the smaller terminals (1.5 mm<sup>2</sup> cable) and are used for the sensors, inter-locking devices, remote speed and on/off control, screened cable must be used (we recommend Beldon 8723 but that should be the choice of the installer and dependant on the individual installation).
- Terminals 23 to 34 are the larger terminals (4 mm<sup>2</sup> cable) and are for the power connections for the fans, gas valve and power supply to the unit.

The terminals are of the rising clamp type protection.

All cabling should be kept to the top of the unit within the designated area. No cables should be placed or laid across the PCBs as this may cause damage.

| REMOVE JUMPER LINK TO | ACTIVATE DEVICE | J23 🚦 | J25            | CONTROL (<br>0-10V SPEE | DUTPUTS<br>D SIGNAL | CONTROL<br>VOLT- | OUTPUTS   | PO           | TART /  | STOP         |         | GA        | S VAL   | VE<br>T | PS      | OWER<br>UPPL) | ł       |
|-----------------------|-----------------|-------|----------------|-------------------------|---------------------|------------------|-----------|--------------|---------|--------------|---------|-----------|---------|---------|---------|---------------|---------|
| SENSOR 1              | SENSOR 2        | FIRE  | REMOTE<br>KOPB | OP1                     | OP2                 | OP3              | OP4       | FAN          | 1       | FAN          | 2       | 4/        | Amp M   | ax      |         | 200200        |         |
| 1 2 3 4               | 5 6 7 8         | 9 10  | 11 12          | 13 14 15                | 16 17 18            | 19 20            | 21 22     | E L<br>23 24 | N<br>25 | E L<br>28 27 | N<br>28 | E<br>29   | L<br>30 | N<br>31 | E<br>32 | L<br>33       | N<br>34 |
| <u>babba</u>          | pada            | 55    | 50             | 888                     | ppp                 | 55               | <u>pp</u> | $\square$    | Φ       | DD           | DΦ      | $\square$ | Φ       | Φ       | Φ       | Φ             | Ð       |

#### 1.04B For inbuilt speed control unit:

The ATSC-02-xx system has two sets of terminals all mounted along the top edge of the main PCB circuit board.

**Terminals 1 to 16,** are the smaller terminals (1.5 mm<sup>2</sup> cable) and are used for the sensors and inter-locking devices including motor thermal contacts. Screened cable must be used (we recommend Beldon 8723 but that should be the choice of the installer and dependant on the individual installation).

**Remaining Terminals** are the larger terminals (4 mm<sup>2</sup> cable) and are for the power connections for the fans, gas valve and power supply to the unit.

The terminals are of the rising clamp type with protection.

All cabling should be kept to the top of the unit within the designated area. No cables should be placed or laid across the PCBs as this may cause damage.

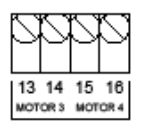

| INPUTS    |         |           | SENSOR 2       |            |         |            | SENSOR 1   |           |            |                 |          |
|-----------|---------|-----------|----------------|------------|---------|------------|------------|-----------|------------|-----------------|----------|
| 12        | 2<br>11 | 10        | <sup>1</sup> 9 | Е<br>8     | 0v<br>7 | 31G<br>6   | 24v<br>5   | Е<br>4    | °<br>3     | <sup>ଥା ପ</sup> | 24v<br>1 |
|           |         |           |                |            |         |            |            |           | _          | )               | )        |
| $\square$ | $\sim$  | $\square$ | $\sim$         | $\bigcirc$ | $\sim$  | $\bigcirc$ | $\bigcirc$ | $\square$ | $\bigcirc$ | $\bigcirc$      | $\odot$  |

| MO       | TOR       | DUTPL    | JT 1     | MO       | TOR C | DUTPL    | JT 2      |
|----------|-----------|----------|----------|----------|-------|----------|-----------|
| Е        | С         | Α        | М        | Е        | С     | L        | Ν         |
|          |           |          |          |          |       |          |           |
| $\oplus$ | $\square$ | $\oplus$ | $\oplus$ | $\oplus$ | Θ     | $\oplus$ | $\square$ |

| AUX OU | TPUT(24 | (Vac 6A) | PWR | IN (24 | OVac) | INT | ER U | SE ON | LΥ |
|--------|---------|----------|-----|--------|-------|-----|------|-------|----|
| Е      | L       | Ν        | Е   | L      | Ν     | L   | Ν    | Ν     | L  |
|        | D       | Φ        | Φ   | Φ      | Θ     | θ   | θ    | Φ     | Φ  |

#### 1.05 System set-up

The CaterSense V2 unit has a number of intelligent control solutions. Each of which is set via a DIL (DIP) switch mounted on the main PCB circuit board. The CaterSense also has a unique "Self-set" system commissioning tool which makes for easy system commissioning.

These devices are located on the main PCB as detailed in *Diagram 3*.

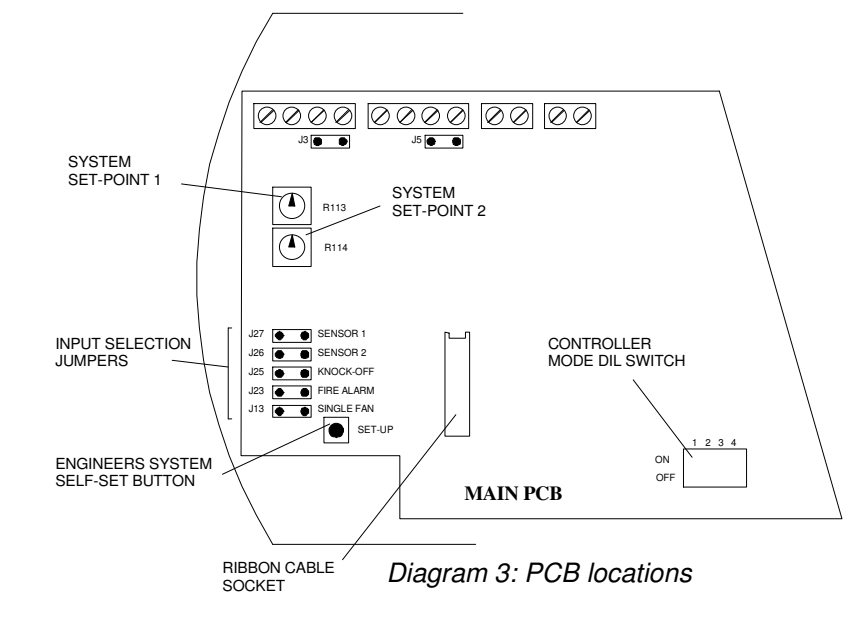

### 2.0 Set-up and Commissioning

The set-up and commissioning of your CaterSense system is in two parts, **Initial** and **System.** 

### 2.01 Initial Set-up

Once all of the wiring has been completed and tested and the system is ready to be set-up and commissioned, the following sequence **MUST** be followed to ensure the CaterSense and system operate correctly.

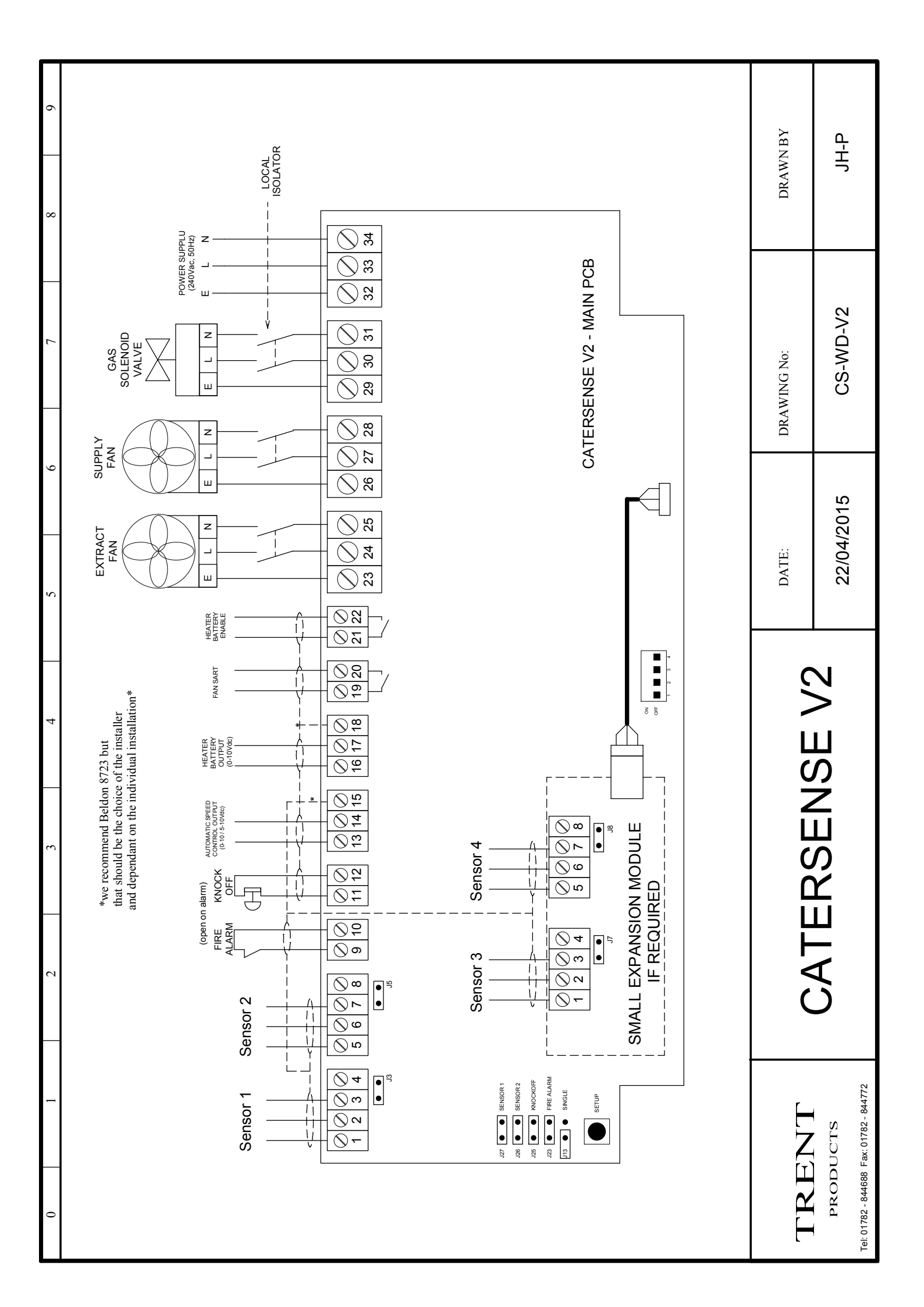

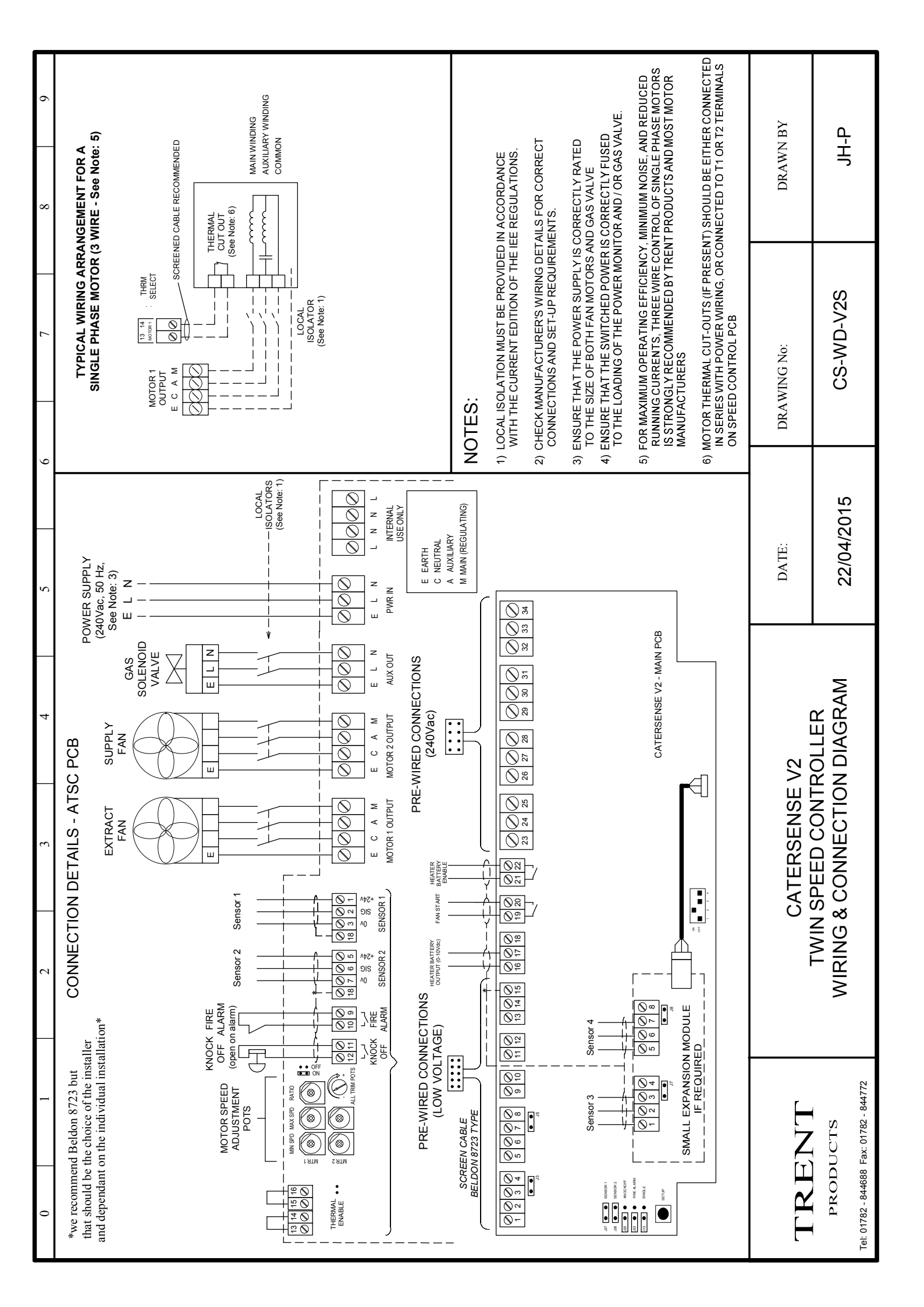

#### a) DIL (DIP) switch set-up

Ensure the correct system code has been selected on the DIL switch.

**IMPORTANT:** Ensure power supply is switched OFF before adjusting DIL mode switch

\*Please note – If using manual or step transformer speed controllers, ensure that DIL (DIP) switch 2 is in the disabled position.

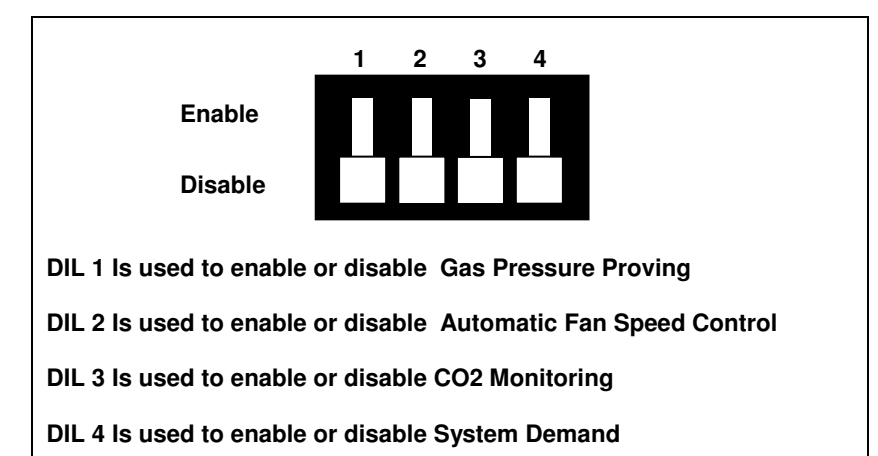

|      |          | Fan Start /  | Gas                 | Automatic            | CO2                   | System       | Heater batte | ery control             |
|------|----------|--------------|---------------------|----------------------|-----------------------|--------------|--------------|-------------------------|
| MODE | position | Stop         | pressure<br>proving | fan speed<br>control | Monitoring            | Demand       | LPHW only    | Electric /<br>Gas fired |
| 1    |          | $\checkmark$ | ×                   | ×                    | ×                     | N/A          | ~            | Enable with jumper J21  |
| 2    | 7111     | $\checkmark$ | $\checkmark$        | ×                    | ×                     | N/A          | ~            | Enable with jumper J21  |
| 3    |          | $\checkmark$ | ×                   | $\checkmark$         | ×                     | ×            | ~            | Enable with jumper J21  |
| 4    |          | $\checkmark$ | ×                   | ×                    | ✓                     | N/A          | ~            | Enable with jumper J21  |
| 5    |          | $\checkmark$ | $\checkmark$        | $\checkmark$         | ×                     | ×            | ~            | Enable with jumper J21  |
| 6    |          | $\checkmark$ | ×                   | $\checkmark$         | ✓                     | ×            | $\checkmark$ | Enable with jumper J21  |
| 7    | 7474     | $\checkmark$ | $\checkmark$        | ×                    | ✓                     | N/A          | ~            | Enable with jumper J21  |
| 8    |          | $\checkmark$ | $\checkmark$        | $\checkmark$         | $\checkmark$          | ×            | $\checkmark$ | Enable with jumper J21  |
| 9    |          | $\checkmark$ | ×                   | $\checkmark$         | ×                     | $\checkmark$ | ~            | Enable with jumper J21  |
| 10   |          | $\checkmark$ | $\checkmark$        | $\checkmark$         | ×                     | $\checkmark$ | $\checkmark$ | Enable with jumper J21  |
| 11   |          | $\checkmark$ | ×                   | ✓                    | <ul> <li>✓</li> </ul> | $\checkmark$ | $\checkmark$ | Enable with jumper J21  |
| 12   |          | $\checkmark$ | $\checkmark$        | $\checkmark$         | $\checkmark$          | $\checkmark$ | $\checkmark$ | Enable with jumper J21  |

See Page 13

#### b) Setpoint allocation and set-up

The CaterSense V2 has two 270° turn pots called R113 and R114 (as shown below). These pots are used to allocate different setpoints dependent on the DIL (DIP) switch.

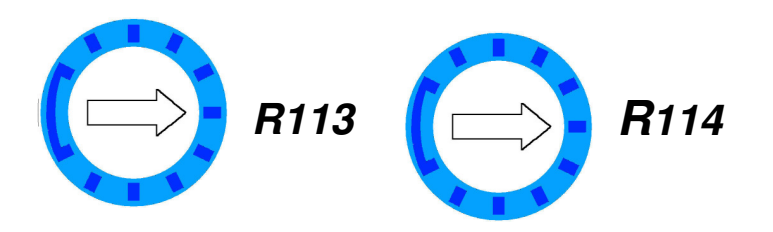

| POTS |                       | Sensor Inputs         |                       |                        |                       |                       |                       |
|------|-----------------------|-----------------------|-----------------------|------------------------|-----------------------|-----------------------|-----------------------|
| MODE | DIL (DIP)<br>position | R113 setpoint         | R114 Setpoint         | Sensor 1               | Sensor 2              | Sensor 3              | Sensor 4              |
| 1    |                       | N/A                   | Supply<br>Temperature | N/A                    | Supply<br>Temp sensor | N/A                   | N/A                   |
| 2    | 777                   | N/A                   | Supply<br>Temperature | Gas pressure<br>sensor | Supply<br>Temp sensor | N/A                   | N/A                   |
| 3    |                       | N/A                   | Supply<br>Temperature | N/A                    | Supply<br>Temp sensor | N/A                   | N/A                   |
| 4    | 11.11                 | N/A                   | Supply<br>Temperature | Supply Temp<br>sensor  | CO2 sensor            | N/A                   | N/A                   |
| 5    |                       | N/A                   | Supply<br>Temperature | Gas pressure<br>sensor | Supply<br>Temp sensor | N/A                   | N/A                   |
| 6    | 4777                  | N/A                   | Supply<br>Temperature | Supply Temp<br>sensor  | CO2 sensor            | N/A                   | N/A                   |
| 7    | 7474                  | N/A                   | Supply<br>Temperature | Gas pressure<br>sensor | CO2 sensor            | Supply<br>Temp sensor | N/A                   |
| 8    |                       | N/A                   | Supply<br>Temperature | Gas pressure<br>sensor | CO2 sensor            | Supply<br>Temp sensor | N/A                   |
| 9    |                       | Demand<br>Temperature | Supply<br>Temperature | Supply Temp<br>sensor  | Demand<br>Temp sensor | N/A                   | N/A                   |
| 10   |                       | Demand<br>Temperature | Supply<br>Temperature | Gas pressure sensor    | Supply<br>Temp sensor | Demand<br>Temp sensor | N/A                   |
| 11   |                       | Demand<br>Temperature | Supply<br>Temperature | Supply Temp<br>sensor  | CO2 sensor            | Demand<br>Temp sensor | N/A                   |
| 12   |                       | Demand<br>Temperature | Supply<br>Temperature | Gas pressure sensor    | CO2 sensor            | Supply<br>Temp sensor | Demand<br>Temp sensor |

\* To enable the Electric or Gas Fired Heater Battery Control you must ensure the jumper J21 is fitted as per image below.

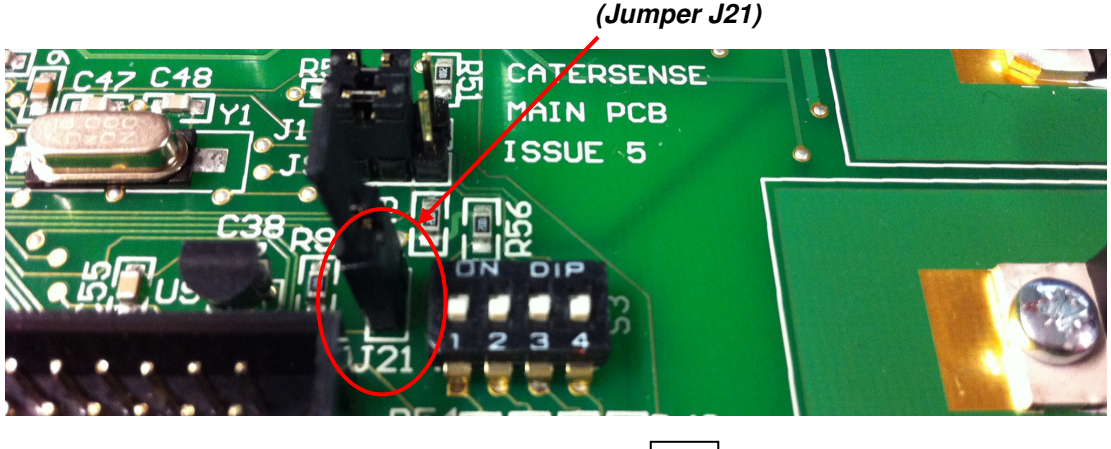

## **IMPORTANT:** Ensure power supply is switched OFF before adjusting input jumpers or sensor links.

**J25** (KNOCKOFF) - If using a remote knockoff circuit in terminals 11 and 12, ensure that J25 is OFF. Otherwise, ensure J25 is ON.

**J23** (FIRE ALARM) - If using a fire alarm circuit in terminals 9 and 10 <u>OR</u> a fan hold-off thermostat <u>OR</u> thermal cut outs are connected ensure that J23 is OFF. Otherwise, ensure J23 is ON.

J13 (SINGLE) - If only using one fan, ensure J13 is ON. Otherwise, ensure J13 is OFF.

#### d) Inter-lock circuits

Ensure that the fire alarm and knock-off switches (if fitted) are all in the operational position.

#### e) Gas pressure range

Whenever the system is initialised with the "start" pad, a pipework integrity test is carried out. This opens the gas solenoid valve for 10 seconds, and then closes the valve for 30 seconds and monitors the pressure. If this pressure drops by 10% or more during this 30 seconds stage, the system will alarm and not start.

When all of the above stages have been completed, re-assemble the CaterSense unit by reversing the sequence described above in section **1.01**.

**NOTE:** Ensure the ribbon cable is plugged in correctly with the key pin (red stripe) at the **top** on the main PCB, and at the **bottom** on the facia (*see Diagram 5*). Otherwise this may cause damage to the PCB and the unit will not function correctly.

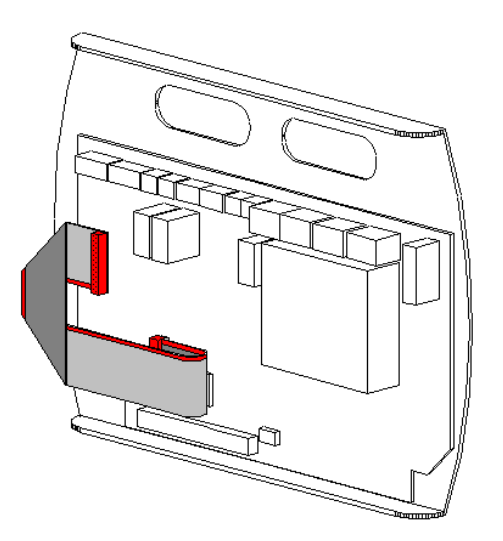

Diagram 5: Ribbon cable

#### 2.02 System Set-up – CaterSense V2

Once the above has been carried out, the system is ready to be powered up.

Within the step-by-step sequence of set-up instructions the CaterSense unit will give you feedback on the system via audible "beeps" and coloured LEDs.

#### Set-up sequence:

- 1) Activate "SETUP" mode on controller
- 2A) Manual speed control fan power monitoring set-up

OR

2B) Automatic speed control fan power monitoring set-up

OR

- 2C) Electronic speed control fan power monitoring set-up
- 3) CO2 monitoring alarm stages (if required)
- 4) Heater battery set-up (if required)
- 5) Demand extract air control set-up (if required)

The sequence detailed above MUST be followed to enable the CaterSense unit to program its parameters. Ensure that the system is allowed to settle and become stable before moving on to the next stage. **DO NOT RUSH**.

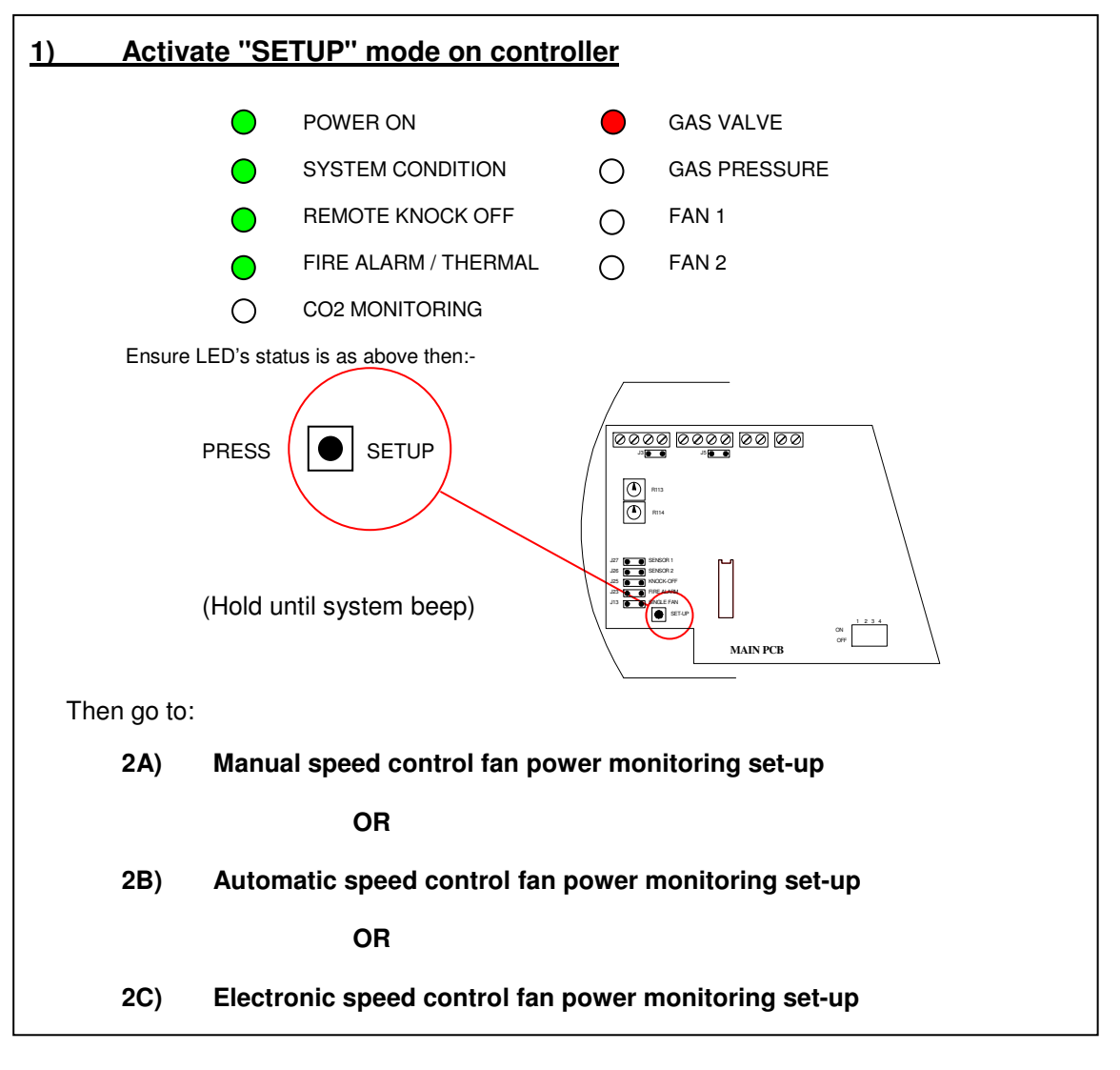

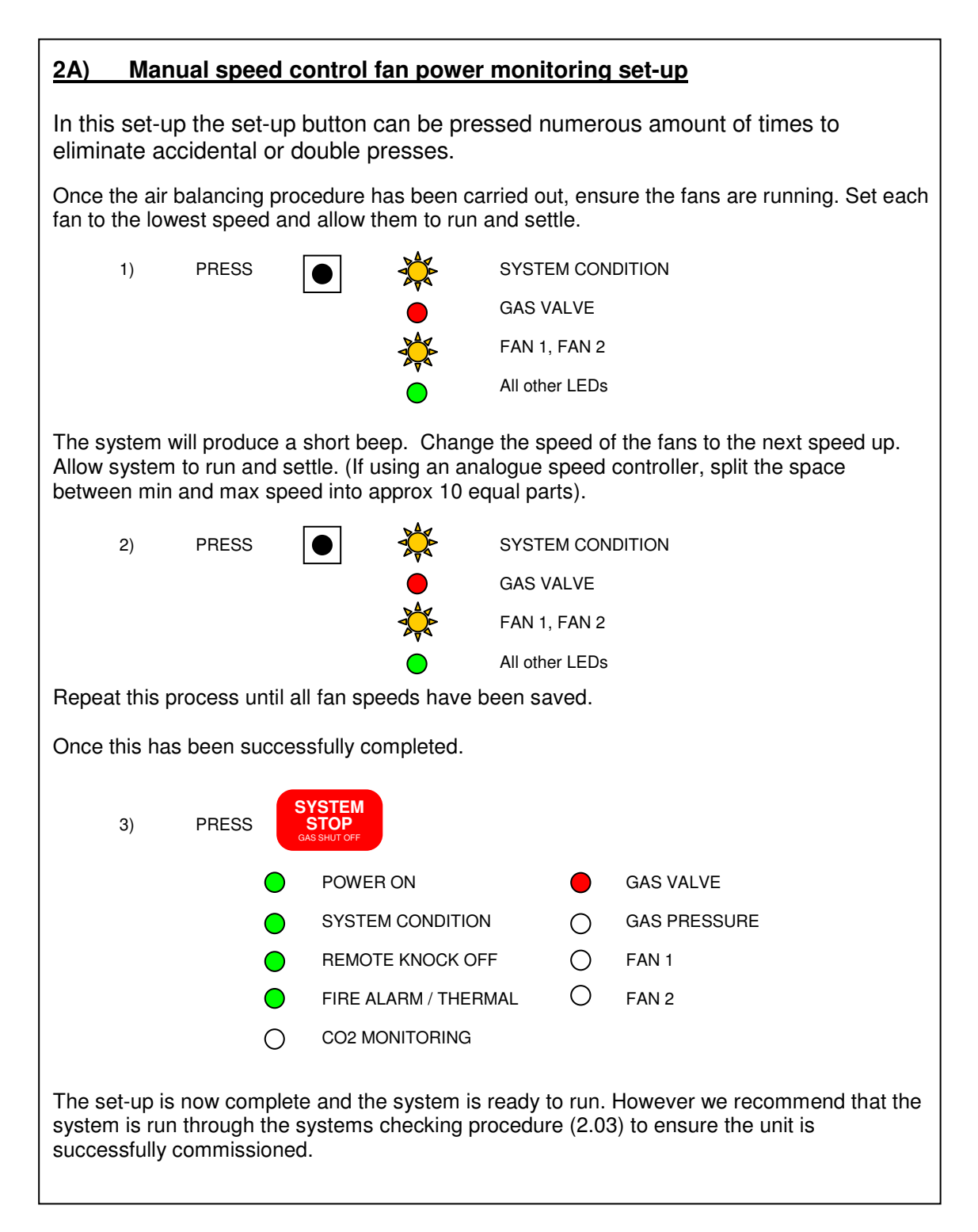

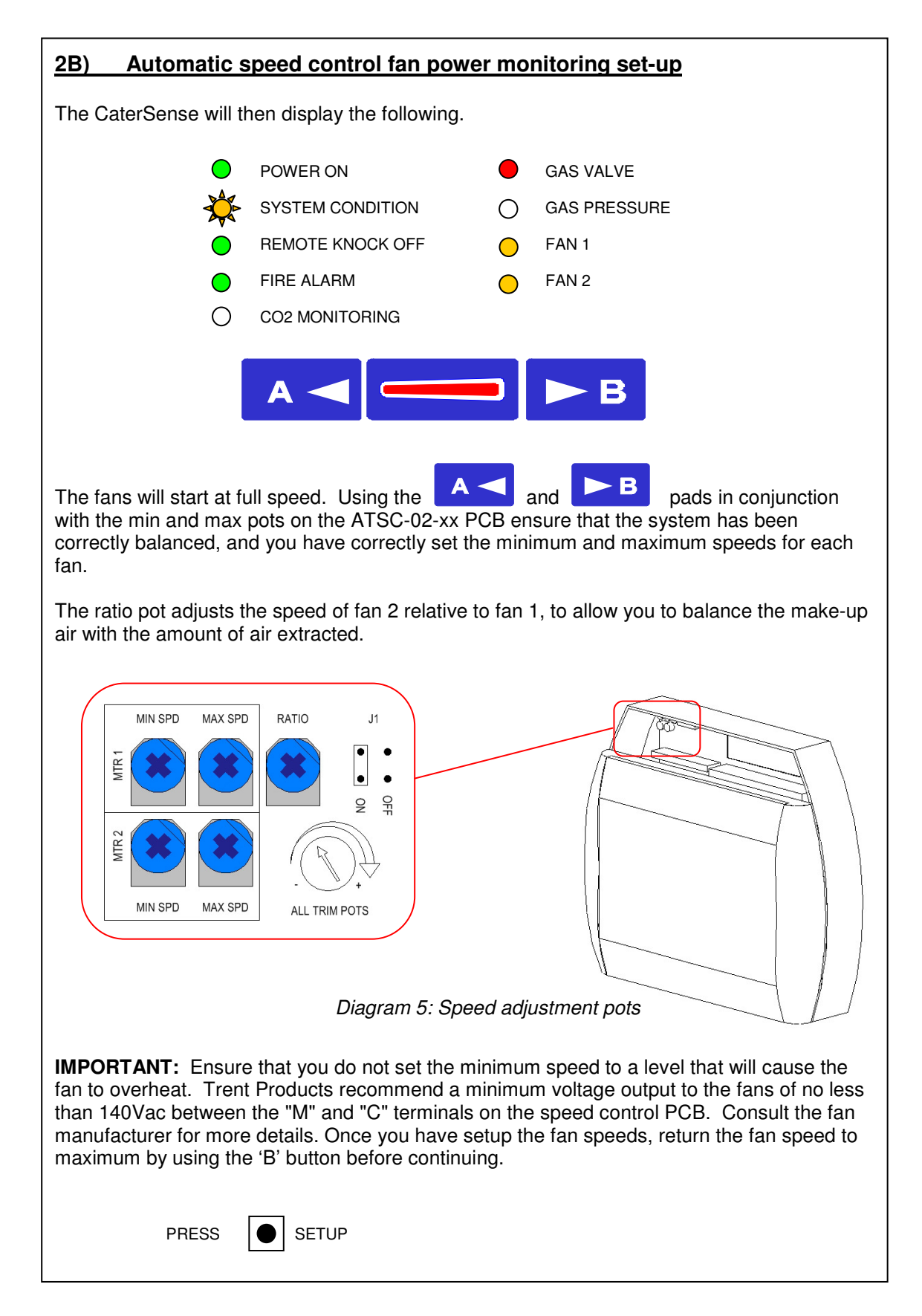

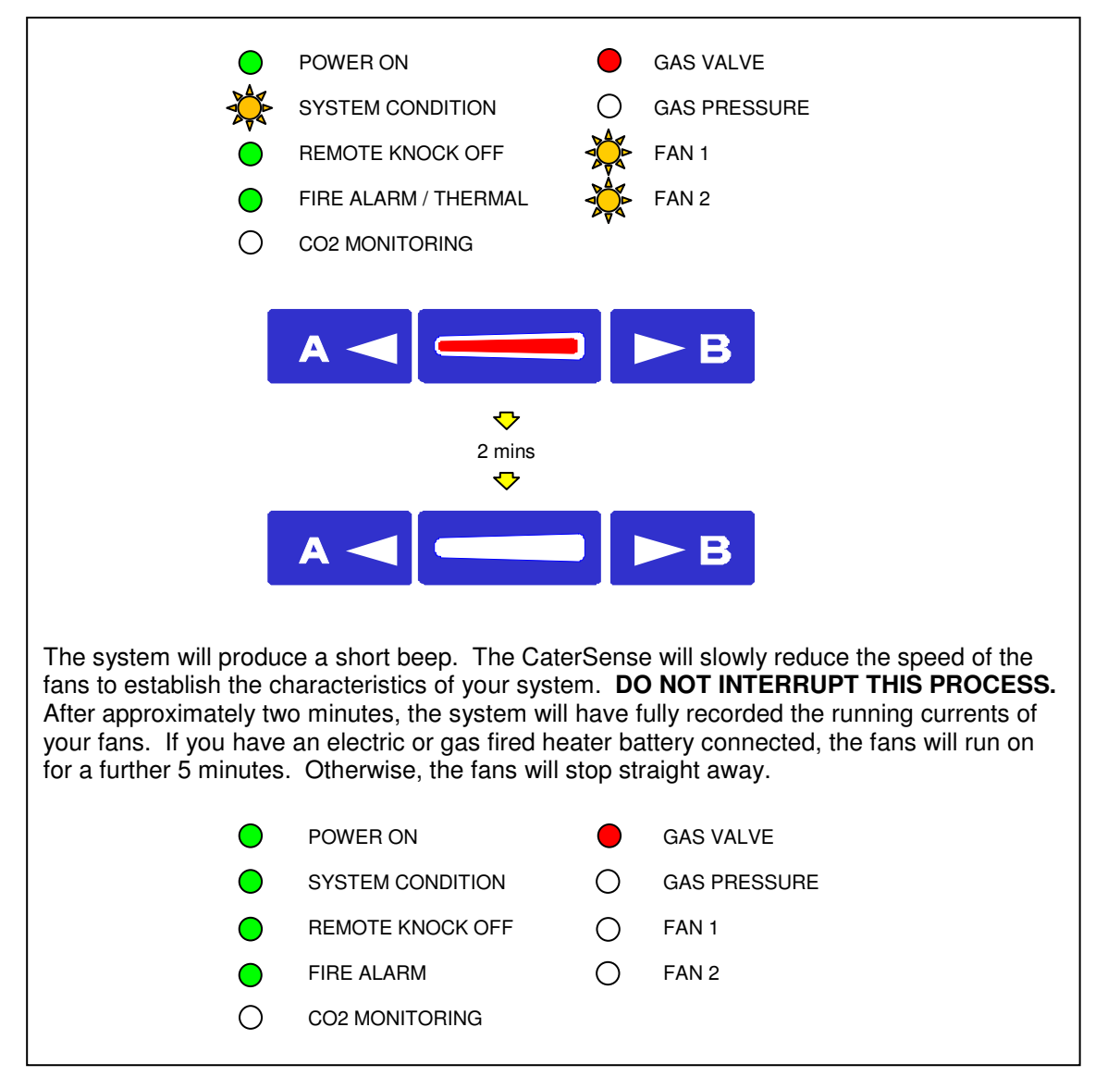

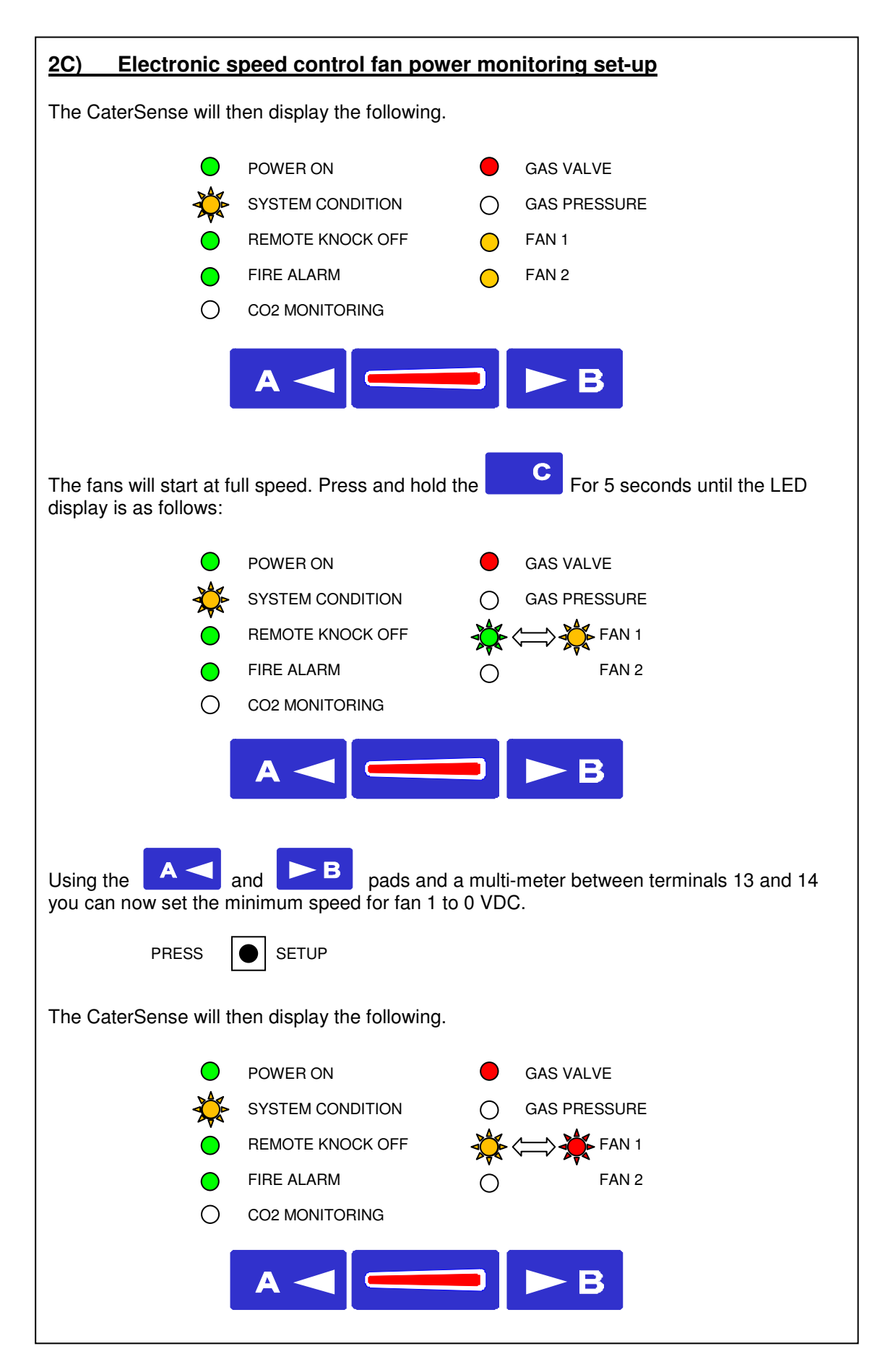

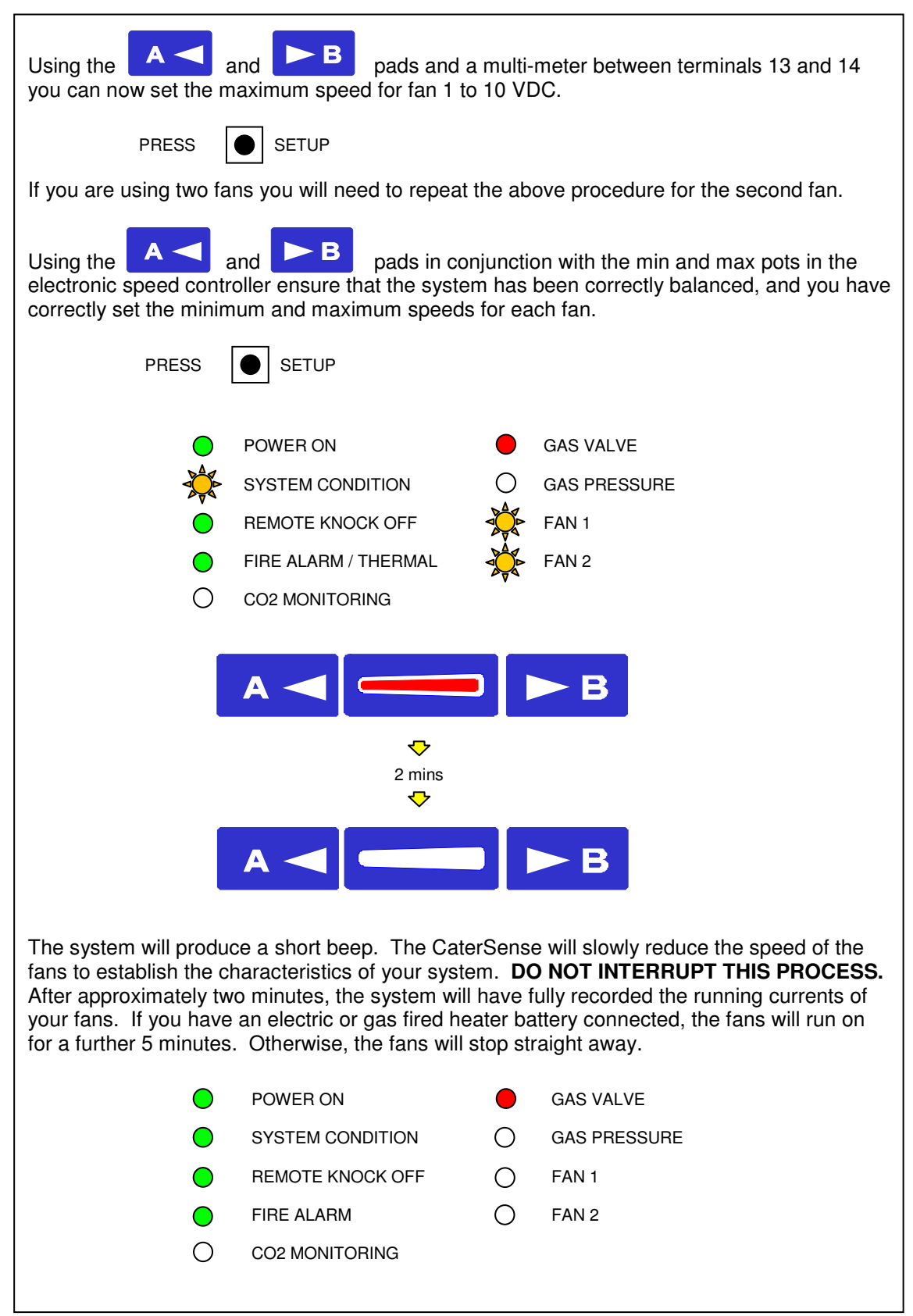

#### <u>3)</u> CO<sub>2</sub> monitoring (if required)

The high limit for CO<sub>2</sub> monitoring is preset to a maximum of 4950PPM.

There are three stages of CO2 monitoring:

#### 1) Warning Stage:

If a CO<sub>2</sub> level of 2800-3799 PPM is detected during normal operation, the system condition light will flash from green to amber.

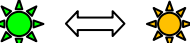

CO2 MONITORING (ALARM BEEPS EVERY 3 SECONDS)

### 2) Alarm Stage:

If a CO<sub>2</sub> level of 3800-4799 PPM is detected during normal operation, the system condition light will flash from green to red. Once this occurs the fan speed will automatically increase to maximum.

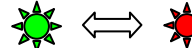

CO2 MONITORING (ALARM BEEPS EVERY SECOND)

### 3) Shutdown Stage:

If a CO<sub>2</sub> level of 4800-4949 PPM is detected during normal operation, the system condition light will flash from amber to red. After 10 seconds, the control will alarm (this alarm can be muted, however it will resound 1 minute before the gas valve will close) and the fan speed will automatically increase to maximum.

If after 5 minutes the CO<sub>2</sub> level is still too high during normal operation or start-up, the gas will be shut off and the fans will continue to run until CO<sub>2</sub> reaches an acceptable level.

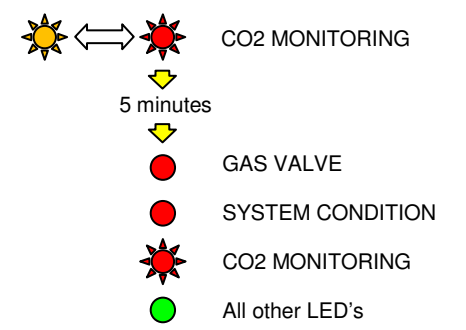

#### 4) Instant Shutdown Stage:

If a CO2 level of 4950+ PPM is detected during normal operation, the system will instantly close the gas solenoid valve and alarm.

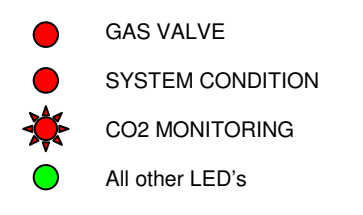

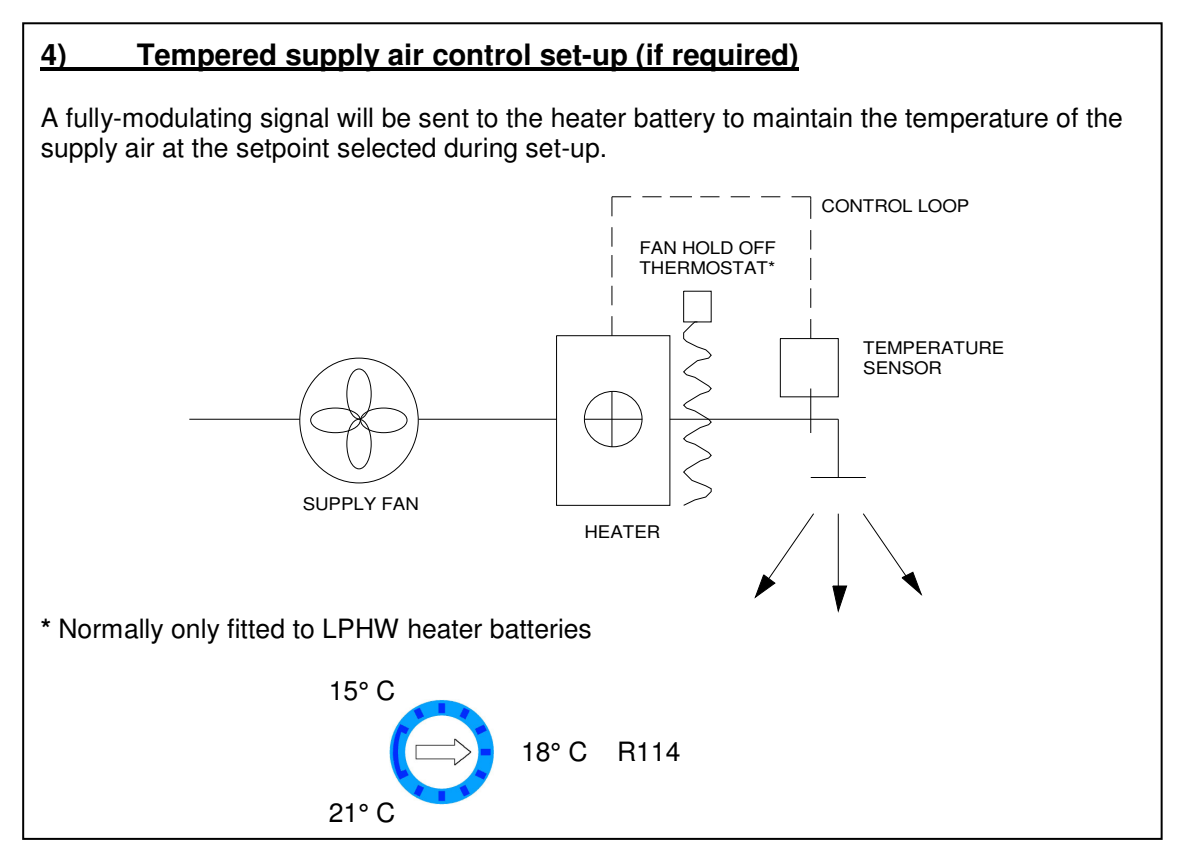

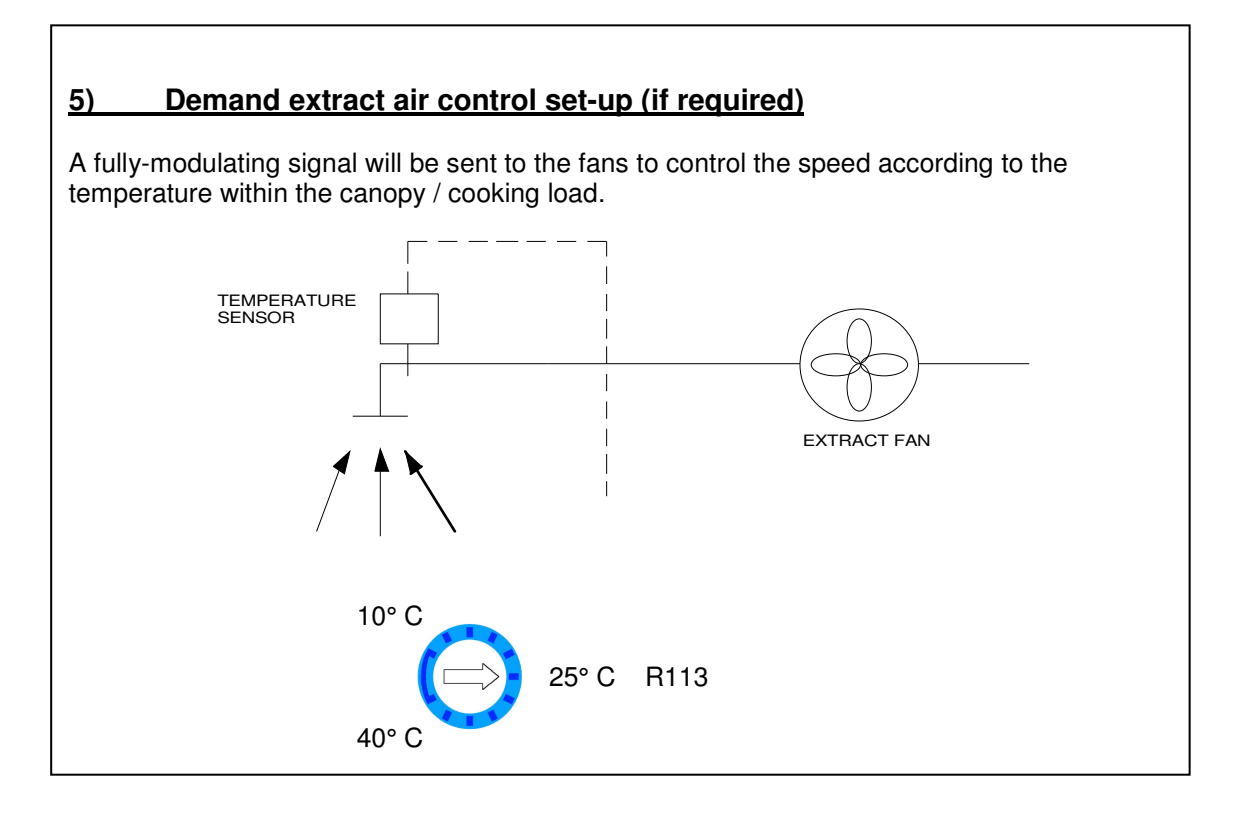

Note: Please refer to section 2.03 (System Checking) before starting the CaterSense unit to ensure that it has been successfully commissioned.

### 2.03 System Checking

As an aid to system commissioning, CaterSense has a diagnostic tool which can be used to quickly check that the stored settings are suitable for correct operation.

To access this tool,

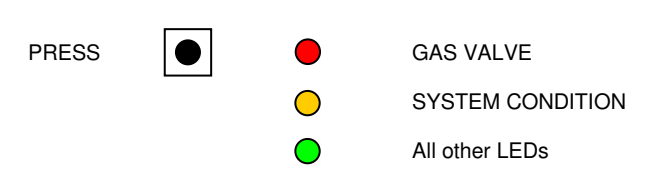

In this mode, the FAN 1 and FAN 2 LEDs will instantly react to the current being drawn by the attached motors. By slowly adjusting the speed control for the motors and observing the LEDs, the parameters can be quickly checked and problems identified.

| •          | LOW current fault    |
|------------|----------------------|
| $\bigcirc$ | LOW current warning  |
| •          | NORMAL               |
| ×          | HIGH current warning |
| *          | HIGH current fault   |
|            | ●<br>●<br>☆<br>★     |

If the current is at a "fault" level for longer than 30 seconds, a system fault would occur during normal operation. It is normal for current draw to fall outside normal levels for a few seconds whilst changing speeds. Allow fan to settle at each speed. IF IN DOUBT, ASK.

Diagnostic mode also allows the manual opening of the gas valve for testing purposes, for a maximum of 5 minutes.

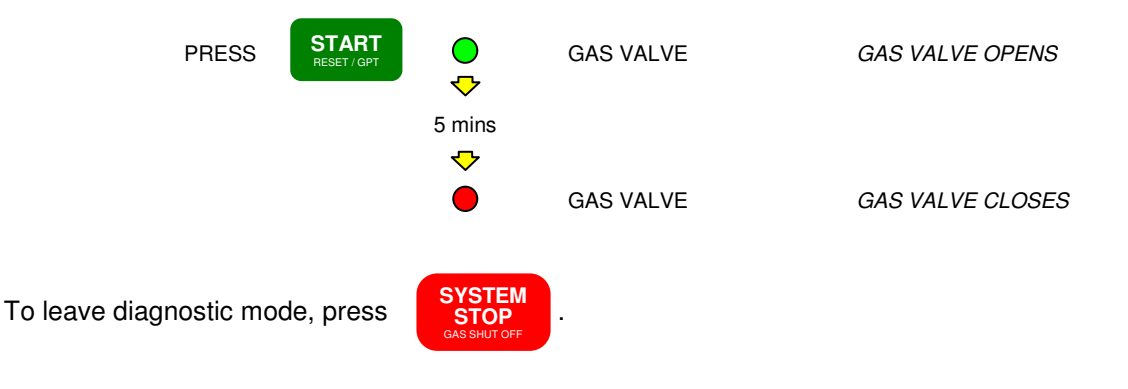

#### 2.04 Functional Operation

The operation of the CaterSense unit and system is as follows:

#### For modes WITH gas pressure proving:

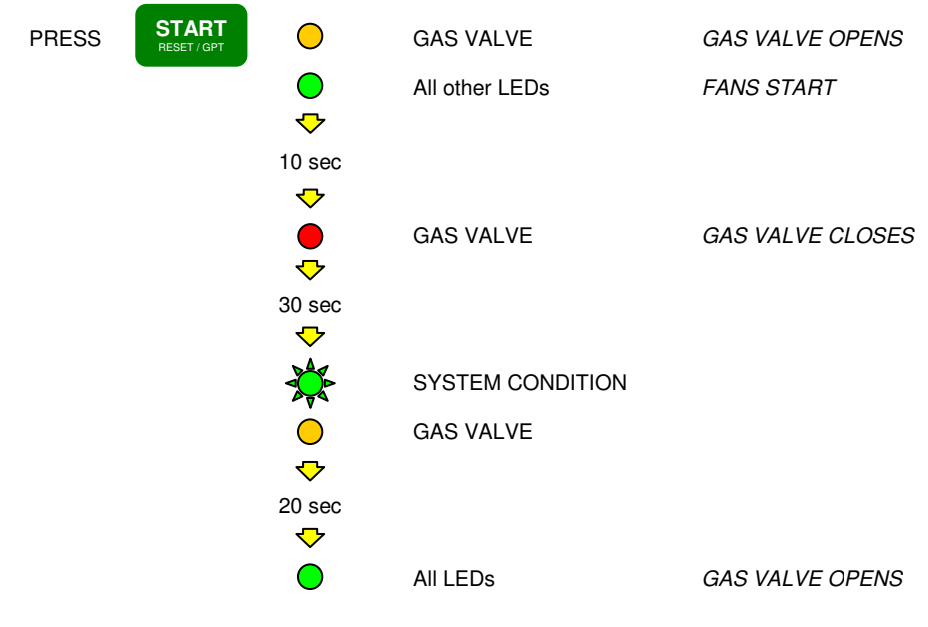

### For modes WITHOUT gas pressure proving:

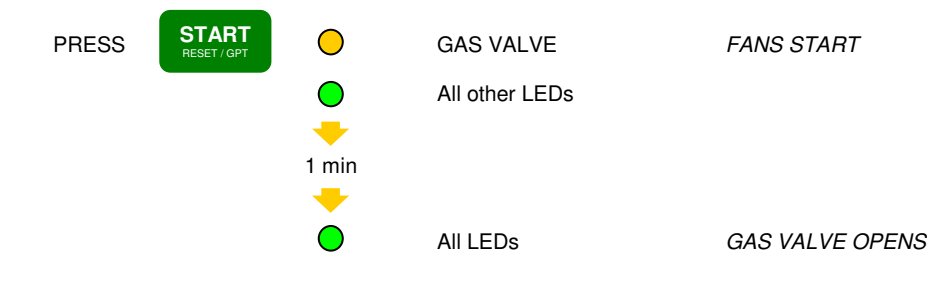

#### For all DIL modes with manual speed control:

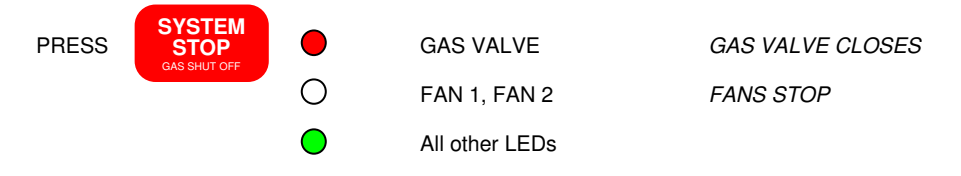

If you have an electric or gas fired heater battery connected, the fans will run on for a further 5 minutes. Otherwise, the fans will stop straight away.

#### For all modes with automatic speed control:

The speed of the extract fan can be changed using

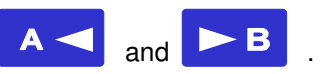

The supply fan will also change speed according to the signal sent from the CaterSense. This signal is a percentage of the signal to the extract fan, this may be established using the ratio adjustment pot during set-up.

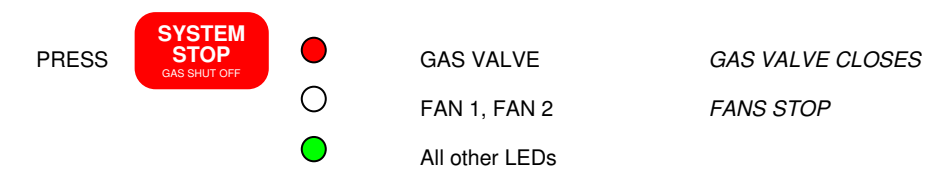

If you have an electric or gas fired heater battery connected, the fans will run on for a further 5 minutes. Otherwise, the fans will stop straight away.

### 2.05 Troubleshooting

2.05.1 - SYSTEM STOPPED

| $\bigcirc$                                                                                                    | POWER ON                                                                                             | •                                         | GAS VALVE                                                                                                    |  |  |  |
|----------------------------------------------------------------------------------------------------|----------------------------------------------------------------------------------------------------|-------------------------------------------|----------------------------------------------------------------------------------------------------|--|--|--|
| $\bigcirc$                                                                                                    | SYSTEM CONDITION                                                                                     | 0                                         | GAS PRESSURE                                                                                                    |  |  |  |
| $\bigcirc$                                                                                                    | REMOTE KNOCK OFF                                                                                     | 0                                         | FAN 1                                                                                                    |  |  |  |
| $\bigcirc$                                                                                                    | FIRE ALARM / THERMAL                                                                                 | 0                                         | FAN 2                                                                                                    |  |  |  |
| 0                                                                                                    | CO2 MONITORING                                                                                       |                                           |                                                                                                    |  |  |  |
| Cause: -<br>Solution: -                                                                                                    | The system has been<br>Press "Start" key to be                                                       | stoppe<br>egin sta                        | ed<br>artup sequence                                                                                                    |  |  |  |
| 2.05.2 - Fl                                                                                                    | RE ALARM                                                                                             |                                           |                                                                                                    |  |  |  |
| $\bigcirc$                                                                                                    | POWER ON                                                                                             | •                                         | GAS VALVE                                                                                                    |  |  |  |
| •                                                                                                    | SYSTEM CONDITION                                                                                     | 0                                         | GAS PRESSURE                                                                                                    |  |  |  |
| $\bigcirc$                                                                                                    | REMOTE KNOCK OFF                                                                                     | 0                                         | FAN 1                                                                                                    |  |  |  |
| *                                                                                                    | FIRE ALARM / THERMAL                                                                                 | 0                                         | FAN 2                                                                                                    |  |  |  |
| Ò                                                                                                    | CO2 MONITORING                                                                                       |                                           |                                                                                                    |  |  |  |
| Cause: -                                                                                                    | The link between term<br>being activated, a LPI<br>been activated or a fa<br>valve outputs will be c | ninals 9<br>HW hea<br>n thern<br>deactiva | and 10 has been broken by either the fire alarm<br>ater battery the capillary fan hold off stat has<br>nal cut out has been activated. The fan and gas<br>ated. |  |  |  |
| Solution: - Ensure fire alarm is not activated. Check wiring to fire alarm Interface panel.<br>Check that there is hot water available for the heater battery. Check if the<br>thermal link has been broken. The system must be reset by pressing "STOP"<br>before it can be restarted. |                                                                                                    |                                           |                                                                                                    |  |  |  |
| 2.05.3 - KN                                                                                                    | NOCK OFF BUTTON                                                                                      |                                           |                                                                                                    |  |  |  |
|                                                                                                    |                                                                                                    |                                           | 0.00 VALVE                                                                                                    |  |  |  |

#### POWER ON GAS VALVE ) SYSTEM CONDITION GAS PRESSURE Ο REMOTE KNOCK OFF FAN 1 $\bigcirc$ FIRE ALARM / THERMAL FAN 2 ( ) $\bigcirc$ CO2 MONITORING

| Cause: -    | The link between terminals 11 and 12 has been broken (knock off pressed). |
|-------------|---------------------------------------------------------------------------|
|             | The gas valve output will be deactivated.                                 |
| Solution: - | Ensure remote knock off button has been released. Check wiring to         |
|             | remote knock-off button. The system must be reset by pressing             |
|             | "STOP" before it can be restarted.                                        |

#### 2.05.4 - FAN UNDERCURRENT

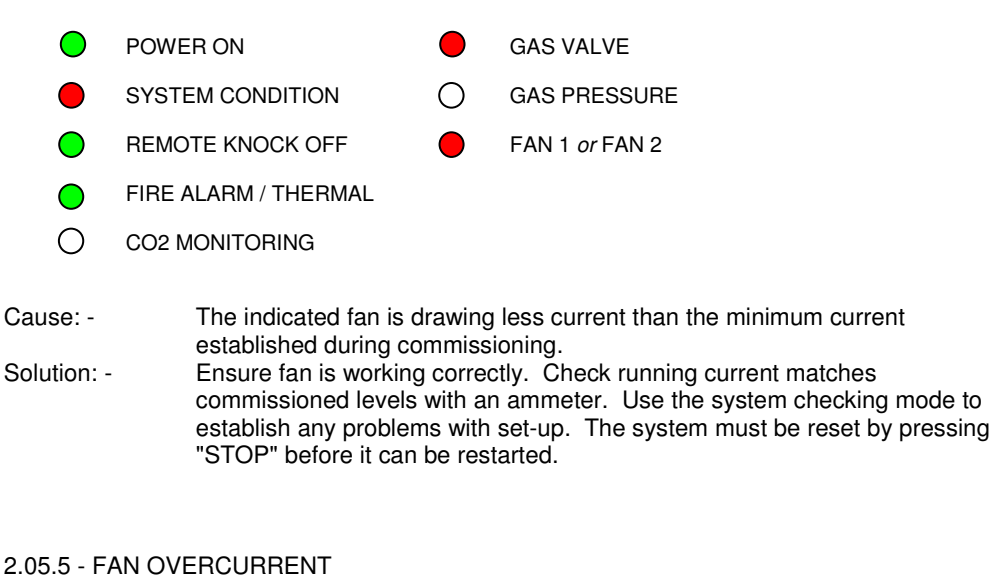

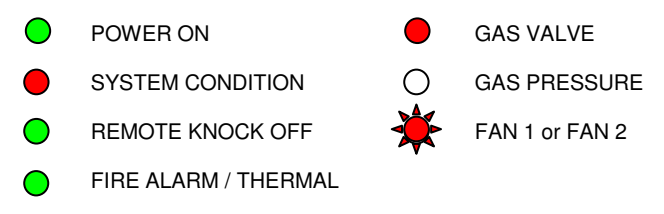

CO2 MONITORING

Cause: -

The indicated fan is drawing more current than the maximum current established during commissioning.

Solution: - Ensure fan is working correctly. Check running current matches commissioned levels with an ammeter. Check filters are clean. Use the system checking mode to establish any problems with set-up. The system must be reset by pressing "STOP" before it can be restarted.

#### 2.05.6 - GAS PRESSURE FAULT 1

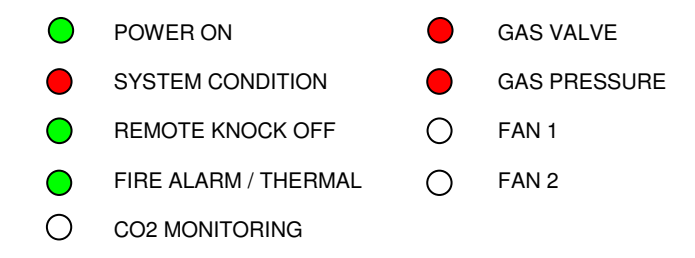

Cause: - The system has failed its initial gas pressure test. Solution: - Ensure all gas appliances are off. Contact a GAS SAFE engineer to check the pressure levels within the pipe work. Check wiring to gas pressure sensor. The system must be reset by pressing "STOP" before it can be restarted.

2.05.7 - GAS PRESSURE FAULT 2

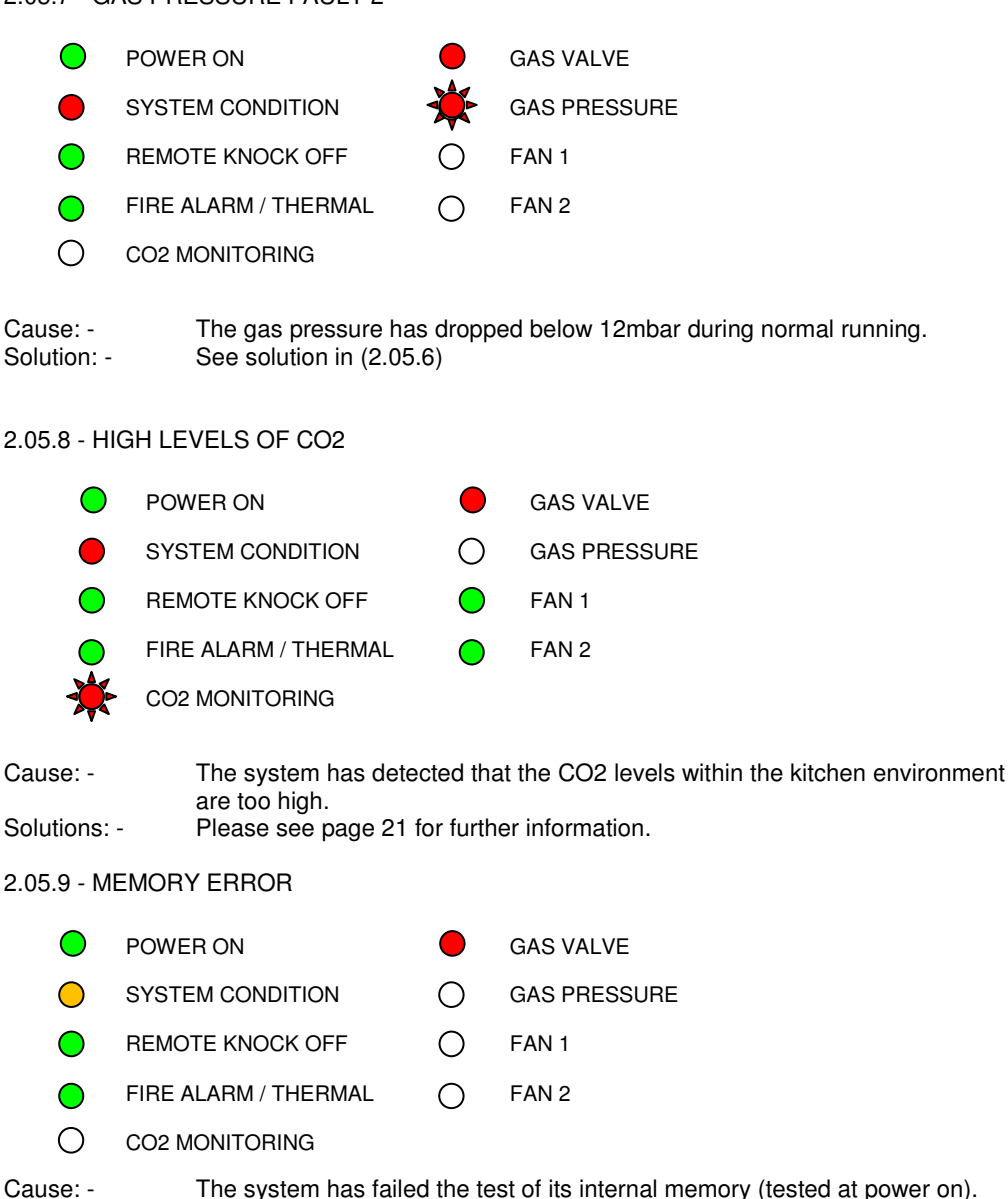

The system must be recommissioned to store new values into the memory

If the above does not solve your problem, contact Trent Products.

(Ref 2.02 PG14).

Solution: -

# SITE COMMISSIONING SHEET

| DATEIndicatorENGINEERIndicatorCOMPANYIndicatorLOW SPEED CURRENTL/SPEED VOLAGE OUTPUTFREQUENCYEF1IndicatorIndicatorEF2IndicatorIndicatorIndicatorIndicatorIndicatorSF1IndicatorIndicatorSF2IndicatorIndicatorSF2IndicatorIndicator <th>SITE ADDRESS</th> <th></th> <th></th> <th></th> <th></th>                                                                                                    | SITE ADDRESS      |                    |                       |           |                  |
|----------------------------------------------------------------------------------------------------|-------------------|--------------------|-----------------------|-----------|------------------|
| ENGINEER<br>COMPANYLOW SPEED CURRENT<br>LOW SPEED CURRENTL/SPEED VOLAGE OUTPUT<br>FREQUENCYREQUENCY<br>AIR VOL/VELOCITYEF1EF2IOW SPEED CURRENTL/SPEED VOLAGE OUTPUT<br>SF1FREQUENCYAIR VOL/VELOCITYSFEQUENCYAIR VOL/VELOCITYSF1SF2HIGH SPEED CURRENTH/SPEED VOLAGE OUTPUTFREQUENCYAIR VOL/VELOCITYEF1EF2FF1SF2FF1SF2SF2SF2SF2RCT 1 vdcRCT 2 vdcRCT 1 vdcSF2SF2SF2SF2SF2 <td>DATE</td> <td></td> <td></td> <td></td> <td></td>                                                                                                    | DATE              |                    |                       |           |                  |
| COMPANYIdow SPEED CURRENTIdyseed CurrentFrequencyAir vol/velocityFF1Idow SPEED CURRENTIdyseed CurrentIdyseed Current                                                                                                    | ENGINEER          |                    |                       |           |                  |
| LOW SPEED CURRENTL/SPEED VOLAGE OUTPUTFREQUENCYAIR VOL/VELOCITYEF1IAIAIAIAEF2IAIAIAIAIAIAIAIAIASF1IAIAIAIASF2IAIAIAIAFREQUENCYHIGH SPEED CURRENTH/SPEED VOLAGE OUTPUTFREQUENCYAIR VOL/VELOCITYEF1IAIAIAIAEF1IAIAIAIAFF2IAIAIAIAFF3IAIAIAIAFF4IAIAIAIAFF4IAIAIAIAFF5IAIAIAIASF1IAIAIAIASF1IAIAIAIASF1IAIAIAIASF1IAIAIAIASF2IAIAIAIASF1IAIAIAIASF2IAIAIAIASF3IAIAIAIASF4IAIAIAIASF4IAIAIAIASF4IAIAIAIASF4IAIAIAIASF4IAIAIAIASF4IAIAIAIASF4IAIAIAIASF4IAIAIA                                                                                                    | COMPANY           |                    |                       |           |                  |
| EF1IndexIndexIndexIndexEF2IndexIndexIndexIndexIndexIndexIndexIndexIndexSF1IndexIndexIndexIndexSF2IndexIndexIndexIndexIndexIndexIndexIndexIndexFF2IndexIndexIndexIndexEF1IndexIndexIndexIndexEF2IndexIndexIndexIndexFF2IndexIndexIndexIndexFF2IndexIndexIndexIndexSF1IndexIndexIndexIndexSF2IndexIndexIndexIndexSF2IndexIndexIndexIndexSF2IndexIndexIndexIndexSF2IndexIndexIndexIndexSF2IndexIndexIndexIndexSF2IndexIndexIndexIndexSF2IndexIndexIndexIndexSF2IndexIndexIndexSF2IndexIndexIndexSF2IndexIndexIndexSF2IndexIndexIndexSF2IndexIndexIndexSF2IndexIndexIndexSF3IndexIndexIndexSF4IndexIndexIndexSF4IndexIndexIndex                                                                                                    |                   | LOW SPEED CURRENT  | L/SPEED VOLAGE OUTPUT | FREQUENCY | AIR VOL/VELOCITY |
| EF2Indext and the set of the set of the s | EF1               |                    |                       |           |                  |
| IndexIndexIndexIndexIndexIndexSF1IndexIndexIndexIndexIndexSF2IndexIndexIndexIndexIndexSF2IndexIndexIndexIndexIndexHIGH SPEED CURRENTH/SPEED VOLAGE OUTPUTFREQUENCYAIR VOL/VELOCITYEF1IndexIndexIndexIndexEF2IndexIndexIndexIndexSF1IndexIndexIndexIndexIndexSF1IndexIndexIndexIndexIndexSF2IndexIndexIndexIndexIndexSF2IndexIndexIndexIndexIndexSF2IndexIndexIndexIndexIndexSF2IndexIndexIndexIndexIndexSF2IndexIndexIndexIndexIndexSF2IndexIndexIndexIndexIndexSF2IndexIndexIndexIndexIndexSF2IndexIndexIndexIndexIndexSF2IndexIndexIndexIndexIndexSF2IndexIndexIndexIndexIndexSF2IndexIndexIndexIndexIndexSF2IndexIndexIndexIndexIndexSF2IndexIndexIndexIndexIndexSF2IndexIndex                                                                                                    | EF2               |                    |                       |           |                  |
| LOW SPEED CURRENTL/SPEED VOLAGE OUTPUTFREQUENCYAIR VOL/VELOCITYSF1SF2HIGH SPEED CURRENTH/SPEED VOLAGE OUTPUTFREQUENCYAIR VOL/VELOCITYEF1EF2HIGH SPEED CURRENTH/SPEED VOLAGE OUTPUTFREQUENCYAIR VOL/VELOCITYSF1SF2SF2RCT 1 vdcRCT 2 vdcRCT 2 vdcRCT 4 vdcMUCGAS PRESSURESUPPLY TEMPSUPPLY TEMP I/SCO2 vdcCO2 vdcBETWEEN TI & TAIR CULL CHECKAIR CULL CHECKAIR CULL CHECKBETWEEN TI & TAIR CULL CHECK </td <td></td> <td></td> <td></td> <td></td> <td></td>                                                                                                    |                   |                    |                       |           |                  |
| SF1Index speed of the speed of the speed of t |                   | LOW SPEED CURRENT  | L/SPEED VOLAGE OUTPUT | FREQUENCY | AIR VOL/VELOCITY |
| SF2Index speed on the speed out and the speed out and the s | SF1               |                    |                       |           |                  |
| IndexIndex<Index<Index<Index<Index<Index<Index<IndexIndex<Index<In                                                                                                    | SF2               |                    |                       |           |                  |
| HIGH SPEED CURRENTH/SPEED VOLAGE OUTPUTFREQUENCYAIR VOL/VELOCITYEF1IIIIEF2IIIIIEF2IIIIIIFREQUENCYHIGH SPEED CURRENTH/SPEED VOLAGE OUTPUTFREQUENCYAIR VOL/VELOCITYSF1IIIIIISF2IIIIIIRCT 1 vdcIIIIIIRCT 2 vdcIIIIIIRCT 3 vdcIIIIIIRCT 4 vdcIIIIIIGAS PRESSUREIIIIIISUPPLY TEMPIIIIIIEXTRACT TEMP L/SIIIIIICO2 vdcIIIIIIEVERNT 1 & TIIIIIIAVCIRCUIT CHECK<br>BETWEEN T1 & TIIIIINOTESIIIIIII                                                                                                    |                   |                    |                       |           |                  |
| EF1Indext and the set of the set of the s |                   | HIGH SPEED CURRENT | H/SPEED VOLAGE OUTPUT | FREQUENCY | AIR VOL/VELOCITY |
| EF2Indext and the set of the set of the s | EF1               |                    |                       |           |                  |
| IndexIndexIndexIndexIndexIndexSF1IndexIndexIndexIndexIndexSF2IndexIndexIndexIndexIndexRCT 1 vdcIndexIndexIndexIndexIndexRCT 2 vdcIndexIndexIndexIndexIndexRCT 3 vdcIndexIndexIndexIndexIndexRCT 4 vdcIndexIndexIndexIndexIndexRCT 4 vdcIndexIndexIndexIndexIndexSPRESSUREIndexIndexIndexIndexIndexSUPPLY TEMPIndexIndexIndexIndexIndexEXTRACT TEMP I/SIndexIndexIndexIndexIndexCO2 vdcIndexIndexIndexIndexIndexIndex24v CIRCUIT CHECK<br>BETWEEN TI & T3IndexIndexIndexIndexIndexIndexNOTESIndexIndexIndexIndexIndexIndexIndexIndex                                                                                                    | EF2               |                    |                       |           |                  |
| HIGH SPEED CURRENTH/SPEED VOLAGE OUTPUTFREQUENCYAIR VOL/VELOCITYSF1 <td< td=""><td></td><td></td><td></td><td></td><td></td></td<>                                                                                                    |                   |                    |                       |           |                  |
| SF1       Image: section of the section of the section o                |                   | HIGH SPEED CURRENT | H/SPEED VOLAGE OUTPUT | FREQUENCY | AIR VOL/VELOCITY |
| SF2       Image: state state sta                | SF1               |                    |                       |           |                  |
| RCT 1 vdcImage: state state s | SF2               |                    |                       |           |                  |
| RCT 1 vdc       Image: Constraint of the second second secon                |                   |                    |                       |           |                  |
| RCT 2 vdc       Image: matrix and the second second s                | RCT 1 vdc         |                    |                       |           |                  |
| RCT 3 vdc         Image: matrix and state in the state in the st        | RCT 2 vdc         |                    |                       |           |                  |
| RCT 4 vdc       Image: matrix for the system of the system of the system o                | RCT 3 vdc         |                    |                       |           |                  |
| VDCImage: state of the state of the state of  | RCT 4 vdc         |                    |                       |           |                  |
| VDCImage: constraint of the systemGAS PRESSUREImage: constraint of the systemSUPPLY TEMPImage: constraint of the systemSUPPLY TEMPImage: constraint of the systemEXTRACT TEMP L/SImage: constraint of the systemEXTRACT TEMP H/SImage: constraint of the systemCO2 vdcImage: constraint of the system24v CIRCUIT CHECKImage: constraint of the systemBETWEEN T1 & T3Image: constraint of the systemNOTESImage: constraint of the system                                                                                                    |                   |                    |                       |           |                  |
| GAS PRESSUREImage: constraint of the system of the system of  |                   | VDC                |                       |           |                  |
| SUPPLY TEMPImage: constraint of the second second seco | GAS PRESSURE      |                    |                       |           |                  |
| SUPPLY TEMPImage: supply tempImage: supply tempEXTRACT TEMP L/SImage: supply tempImage: supply tempEXTRACT TEMP H/SImage: supply tempImage: supply tempCO2 vdcImage: supply tempImage: supply tempCO2 vdcImage: supply tempImage: supply temp24v CIRCUIT CHECKImage: supply tempImage: supply tempBETWEEN T1 & T3Image: supply tempImage: supply tempNOTESImage: supply tempImage: supply temp                                                                                                    |                   |                    |                       |           |                  |
| EXTRACT TEMP L/SImage: Constraint of the second second | SUPPLY TEMP       |                    |                       |           |                  |
| EXTRACT TEMP L/SImage: Constraint of the second descent of the second descent descent of the second descent of the second descent descent of the second |                   |                    |                       |           |                  |
| EXRTACT TEMP H/SImage: Constraint of the second second | EXTRACT TEMP L/S  |                    |                       |           |                  |
| CO2 vdc     Image: CO2 vdc       24v CIRCUIT CHECK       BETWEEN T1 & T3       Image: CO2 vdc       Image: CO2 vdc <td>EXRTACT TEMP H/S</td> <td></td> <td></td> <td></td> <td></td>                                                                                                    | EXRTACT TEMP H/S  |                    |                       |           |                  |
| CO2 vdcCO2 vdcCO2 vdcCO2 vdc24v CIRCUIT CHECK<br>BETWEEN T1 & T3CO2 vdcCO2 vdcNOTESCO2 vdcCO2 vdcCO2 vdc                                                                                                    |                   |                    |                       |           |                  |
| 24v CIRCUIT CHECK     Image: Constraint of the constraint of the constraint   | CO2 vdc           |                    |                       |           |                  |
| 24v CIRCUIT CHECK       BETWEEN T1 & T3       Image: Comparison of the system of the system of                                      |                   |                    |                       |           |                  |
| BETWEEN T1 & T3                                                                                                    | 24v CIRCUIT CHECK |                    |                       |           |                  |
| NOTES                                                                                                    | BETWEEN T1 & T3   |                    |                       |           |                  |
| NOTES                                                                                                    |                   |                    |                       |           |                  |
|                                                                                                    | NOTES             |                    |                       |           |                  |
|                                                                                                    |                   |                    |                       |           |                  |
|                                                                                                    |                   |                    |                       |           |                  |

FOR FURTHER TECHNICAL ASSISTANCE, PLEASE CONTACT US BY

Phone: 01782 844688

Fax: 01782 844772

E-mail: info@trentproducts.com

Web site: www.trentproducts.com

Note: i) Ensure that the electrical installation has been installed in accordance with the current edition of the IEE regulations.

- ii) Ensure that the gas installation has been installed in accordance with the current gas regulations and GAS SAFE guide-lines.
- iii) Ensure that the ventilation and extract system has been set to the correct air flow design levels in accordance with the current regulations.
- iv) If in doubt, ask! (Contact us on or by any of the above).
- v) Ensure that the client has been shown how to operate the system and that they have been handed the operator's manual.

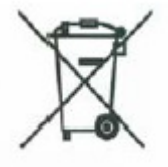

This symbol on this product or the package indicates that disposal of this product after its lifecycle could harm the environment. DO NOT dispose of this product (or batteries if used) as unsorted municipal waste. It should be disposed by a specialised company for recycling. This product should be returned to your distributor or to a local recycling service. Respect the local environment rules.

#### TRENT PRODUCTS Trent House Dewsbury Road Fenton Stoke-on-Trent Tel: 01782 844688 Fax: 01782 844772